## CME – Managing\Editing portraits

- 1. Login to your ConnectMe account and click on the *Build It* tab and select *Portraits*.
- 2. In the *Settings* area select how you would like to sort the portrait images. Grade will be the default setting.
- 3. In the *Groups To Display* area select what content you would like displayed while editing the portraits.
- 4. In the *Manage* area you will find a list of all the images that were uploaded to your account. They will be sorted by the group that was selected in the settings area.

| Settings                                     | ? | Manage                                 |               |  |  |  |  |  |
|----------------------------------------------|---|----------------------------------------|---------------|--|--|--|--|--|
| Group Grade V                                |   | Group ?                                | Step 1 - Edit |  |  |  |  |  |
| Бу                                           |   | 11 - 256 students   0 without images   | Edit          |  |  |  |  |  |
| Groups To Display                            | ? | 08 - 259 students   0 without images   | Edit          |  |  |  |  |  |
| 🖉 Grade                                      |   | 09 - 253 students   0 without images   | Edit          |  |  |  |  |  |
| <ul> <li>HomeRoom</li> <li>Period</li> </ul> |   | 10 - 289 students   0 without images   | Edit          |  |  |  |  |  |
| <ul> <li>Teacher</li> <li>Faculty</li> </ul> |   | STAFF - 87 students   0 without images | Edit          |  |  |  |  |  |
| Major<br>Minor                               |   | 12 - 255 students   0 without images   | Edit          |  |  |  |  |  |
| Minor2                                       |   |                                        |               |  |  |  |  |  |

- 5. Select *Edit* beside the group that you would like to view.
- 6. Above the portrait images you can click on the drop down menu beside *Select Group* to switch to other groups quickly.
- 7. To search for students click inside the *Search For Student* box and start typing the students name. It will automatically search while you are typing.
- 8. The drop down beside the *Quick Filter* will allow you to view only the students that have missing images, multiple images, or deleted images.
- 9. If you click on the Format All button it will allow you to change the case of the student names (All upper case, all lower case, etc...).

10. To print the current group click on the *Print* button.

| Portraits In | port Manage | e Edit | ?       |              |         |                    |   |              |     |   |            |       |
|--------------|-------------|--------|---------|--------------|---------|--------------------|---|--------------|-----|---|------------|-------|
| Edit Portrai | Add New     | Save   | 12 (99) | Select Group | 12 (99) | Search for Student | C | Quick Filter | All | · | Format All | Print |

## **Editing Portraits**

- 1. Select the portrait image that you would like to edit. The student's image and info will appear on the left hand side.
- 2. Change the First Name, Last Name, Middle Name or Grade and click Save.

| Edit Portrait |                                                                    | Add New | Save     |
|---------------|--------------------------------------------------------------------|---------|----------|
|               | First Name<br>Camila<br>Last Name<br>Aaron<br>Middle Name<br>Grade |         |          |
| Upload File   |                                                                    | Use     | Clip Art |

- 3. To upload a new image click on *Upload File* and select the new image from your computer or network.
- 4. From there a crop window will come up. Crop the image by clicking and dragging on the corners of the crop lines. Click on *Crop* when done.

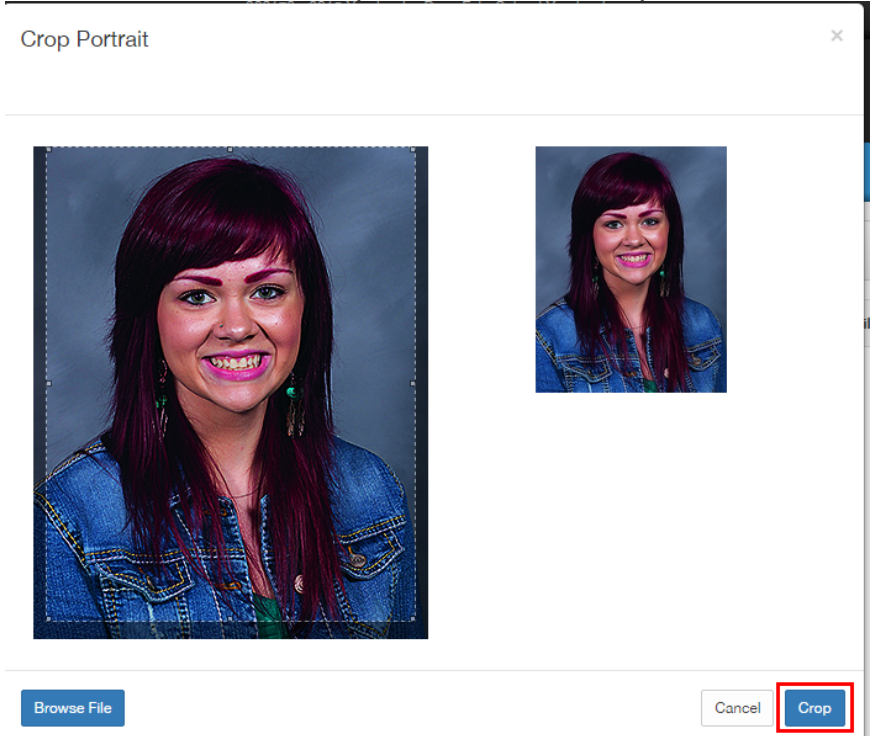

5. To add a clipart image to use for multiple students select *Use Clip Art*. When the *Available Clip Art* window opens select *Upload Clipart*. Once the clipart is uploaded it can be use for multiple students. Click on *Save*.

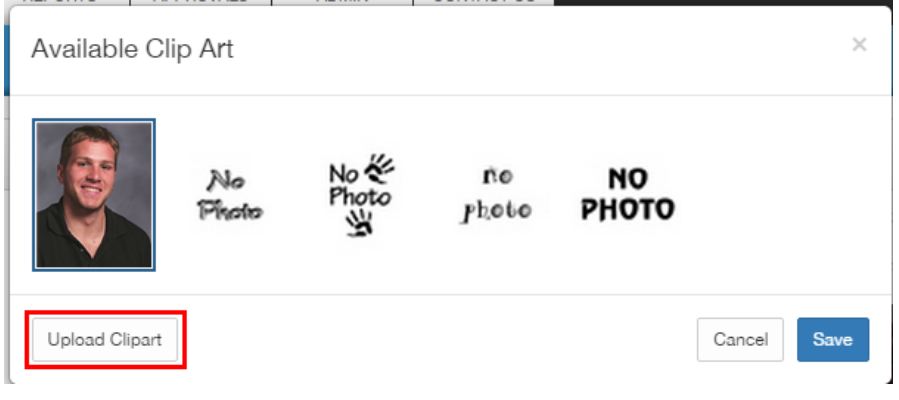

To continue to the next step see the CME – Flowing portrait images